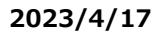

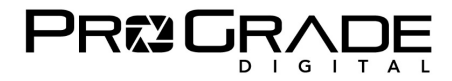

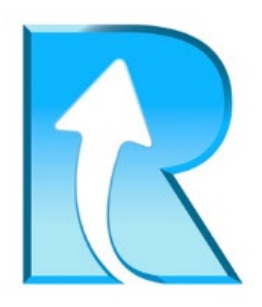

# <u>Refresh Pro 3.1 使い方マニュアル</u>

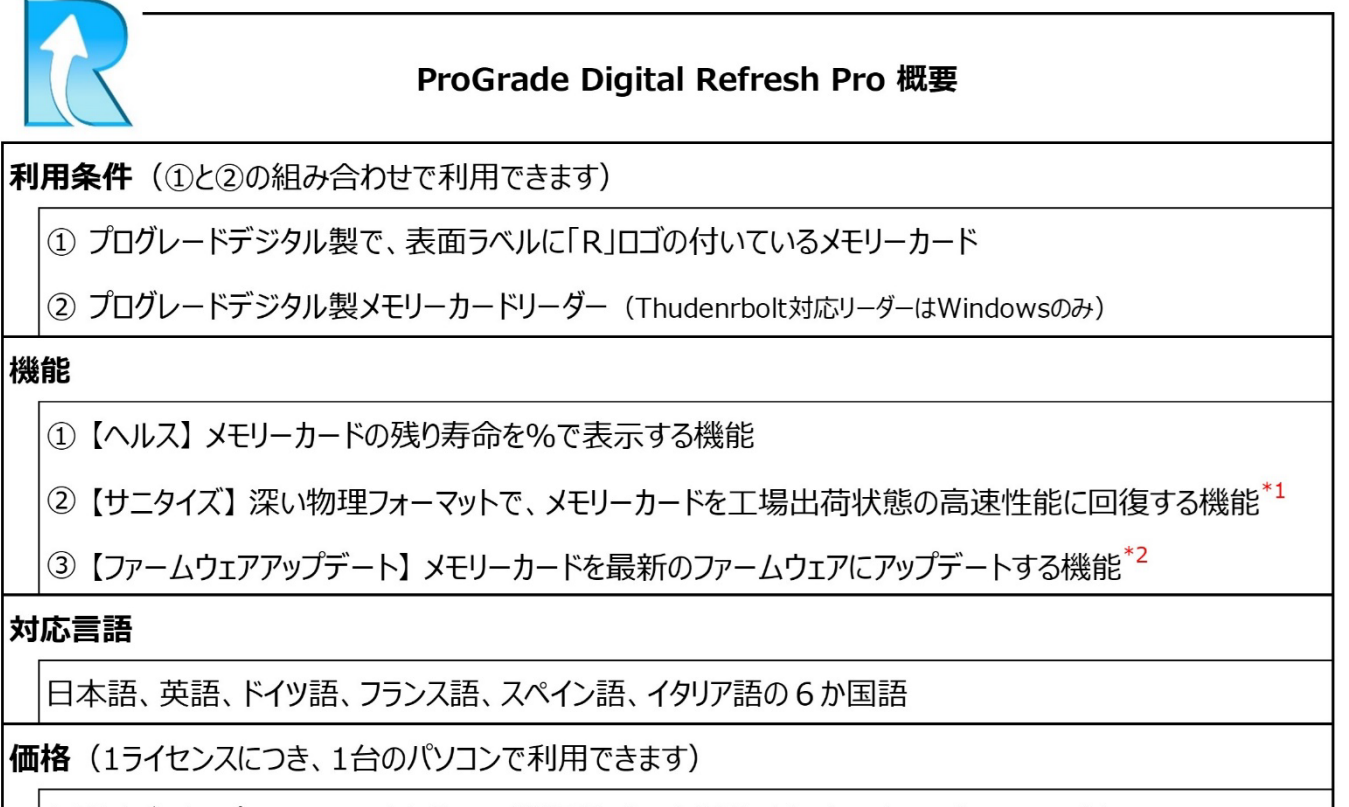

年間サブスクリプション9.99米国ドル+消費税(6ヶ月間無料のトライアルバージョンあり)

\*1 メモリーカードの寿命を元に戻すものではありません。

\*2「R」ロゴ付きのメモリーカードでも利用できるカードには限りがあります。ファームウェアアップデート対応カード表を参照ください。

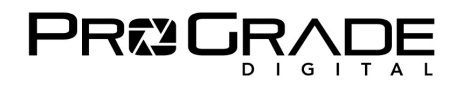

#### ■ Refresh Pro 対応カード

赤丸で囲った「R」のロゴが付いているプログレードデジタル製カードが対応しています。

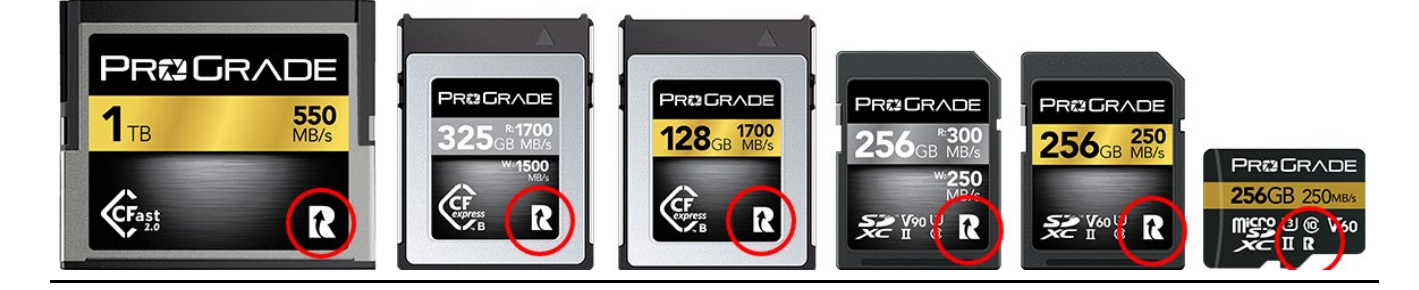

## ■各機能への対応表

|                                         | 1   |       | 2023年4月21日現住      |
|-----------------------------------------|-----|-------|-------------------|
| Refresh Pro 対応表                         | ヘルス | サニタイズ | ファームウェア<br>アップデート |
| CFexpress Type B カード                    |     |       |                   |
| ラベル表示「1700MB/s」カード(現行品)                 | 0   | 0     | 0                 |
| ラベル表示「 <b>1600MB/s」</b> カード(生産完了品)      | 0   | 0     | ×                 |
| CFexpress Type A カード                    |     |       |                   |
| COBALT 160GBカード(現行品) <sup>*1</sup>      | 0   | ×     | ×                 |
| SDXC UHS-II V90 カード                     |     |       |                   |
| ラベル表示「R300MB/s」カード(2023年以降販売品)          | 0   | 0     | 0                 |
| ラベル表示「R300MB/s」カード(2022年以前販売品)          | 0   | 0     | ×                 |
| ラベル表示「R250MB/s」カード(生産完了品)               | 0   | 0     | ×                 |
| SDXC/microSDXC UHS-II V60 カード           |     |       |                   |
| ラベル表示「R250MB/s」カード( <b>2023年以降</b> 販売品) | 0   | 0     | 0                 |
| ラベル表示「R250MB/s」カード(2022年以前販売品)          | 0   | 0     | ×                 |
| ラベル表示「R200MB/s」カード(生産完了品)               | 0   | 0     | ×                 |
| CFast 2.0 カード                           |     |       |                   |
| 全ての製品                                   | 0   | 0     | ×                 |

\*1 基本機能である【サニタイズ】に対応していないため、ラベルに「R」ロゴは付与しておりません。

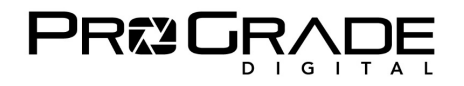

### ■ Refresh Pro 対応リーダーと OS 対応表

|   |                            | Pofroch Dro 対応書    | Windows         | Мас   |       |  |  |  |
|---|----------------------------|--------------------|-----------------|-------|-------|--|--|--|
|   | ()                         | Kenesh Pro Anilax  | 10/11           | Intel | M1/M2 |  |  |  |
| υ | USB3.2 Gen2 ダブルスロットカードリーダー |                    |                 |       |       |  |  |  |
|   | PG02                       | CFast/SD           | 0               | (     | C     |  |  |  |
|   | PG05.5                     | CFexpress B/SD     | 0               | 0     |       |  |  |  |
|   | PG06                       | CompactFlash/SD    | 0               | 0     |       |  |  |  |
|   | PG07                       | microSD/microSD    | 0               | 0     |       |  |  |  |
|   | PG08                       | SD/SD              | 0               | (     | C     |  |  |  |
|   | PG09                       | CFexpress A/SD     | 0               | C     | C     |  |  |  |
| υ | SB3.2 G                    | en1 ダブルスロットカードリーダー |                 |       |       |  |  |  |
|   | PGM0.5                     | SD/microSD         | O <sup>*1</sup> | С     | *1    |  |  |  |
| Т | hunderb                    | olt 3 カードリーダー      |                 |       |       |  |  |  |
|   | PG04                       | CFexpress B        | O <sup>*2</sup> | 非外    | 对応    |  |  |  |

\*1 SDスロットのみ対応。microSDカードはSDアダプターを使用してSDスロットでご利用できます。

\*2 カードラベルに1700MB/sと表示されているCFexpress Type Bカードのみに対応しています。

# ■ Refresh Pro をダウンロードする

ダウンロードサイトは、米国プログレードデジタルホームページにあります。 https://shop.progradedigital.com/products/refresh-pro-software

| Refresh Pro Software 3.1<br>\$ 9.99 USD<br>or 4 interest-free payments of \$2.50 with @mppay@ 0<br>FILE TYPE<br>1YR SUBSCRIPTION |   |
|----------------------------------------------------------------------------------------------------|---|
| Current License Key                                                                                                    | + |
| Quantity                                                                                                    |   |
| 1 Add to Cart                                                                                                    |   |
| 6 Month Free Trial                                                                                                    |   |
| DOWNLOAD WINDOWS TRIAL                                                                                                    |   |
| DOWNLOAD MAC TRIAL                                                                                                    |   |

Refresh Pro は年間利用料\$9.99(税別)ですが、6ヶ月間無料トライアル版があります。まずはトライアル版を OS に合わせてダウンロードします。Refresh Pro は、1 ライセンスにつき 1 台のパソコンで利用することができます。

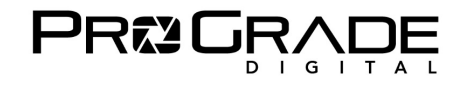

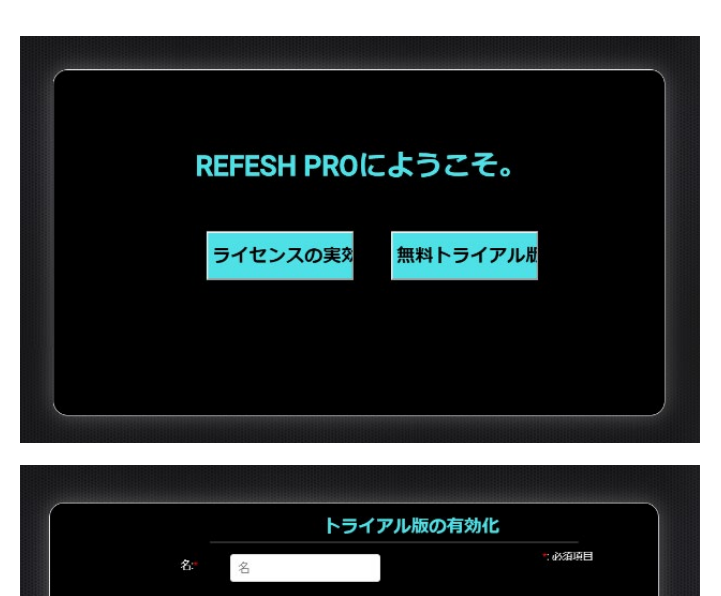

電子メール

Mobile No

■ 承認 <u>ライセンス条項</u>

戻る

インストールして立ち上げると、左の画面が表示されます。 「無料トライアル版」をクリックしてください。

トライアル版の有効化画面です。 必要事項の「名」「姓」は<u>ローマ字</u>で入力してください。 「電子メール」を記入しライセンス条項を確認してください。 承認する場合、チェックボックスをマークして、 「無料トライアル版を利用する」をクリックしてください。 これで利用可能です。

#### ■ Refresh Pro を利用する(※必ずインターネットに接続の上ご利用ください)

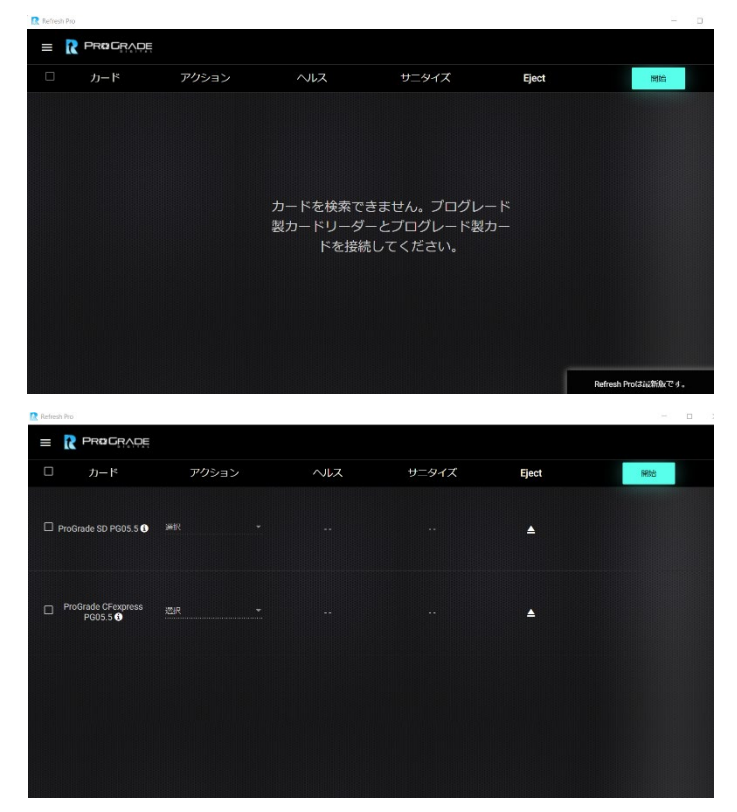

Refresh Proを立ち上げると、左の画面になります。 カードを挿入したリーダーを接続してください。

SD と CFexpress B を挿入した 【PG05.5】リーダーを 接続した場合の画面です。 カードの種類とリーダーの名前が表示されます。 この場合には、上が SD で下が CFexpress です。

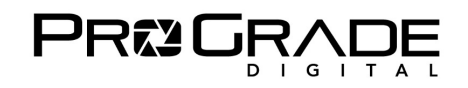

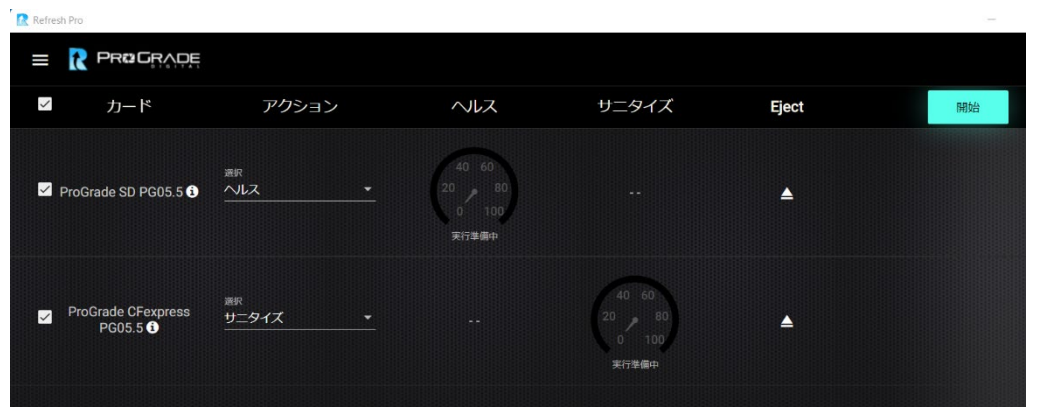

SD は「ヘルス」、 CFexpress は「サニタイズ」 を選択しました。 「開始」をクリックします。

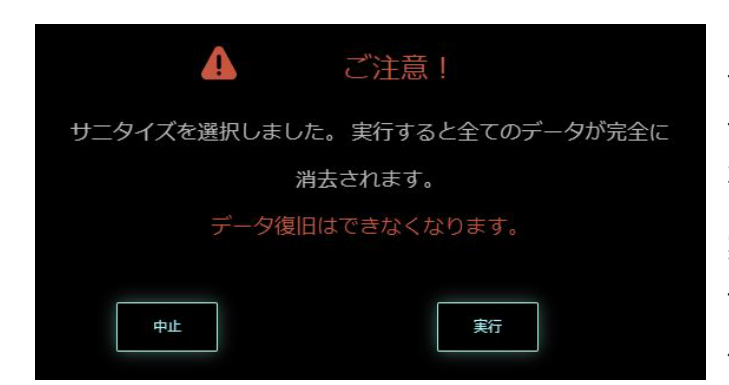

サニタイズ開始前に、右の注意が表示されます。 サニタイズにより、データが完全消去され、データ復旧が 不可能になります。 実行をクリックして、サニタイズを実行します。 データの完全消去をしたくない場合は、中止をクリックして バックアップを取ってから実行してください。

#### ■ Refresh Pro を利用した結果

| Refresh Pro                                 |                          |                                                               |       |          | -  |
|---------------------------------------------|--------------------------|---------------------------------------------------------------|-------|----------|----|
| = 🥐 Progrape                                |                          |                                                               |       |          |    |
| ✓ カード                                       | アクション                    | ヘルス                                                           | サニタイズ | Eject    | 開始 |
| ✓ ProGrade SD PG05.5                        | 選択<br>へノレス ▼             | (100)<br>(2000年100)<br>定<br>(100)<br>定<br>(100)<br>定<br>(100) |       | <b>▲</b> |    |
| ✓ ProGrade CFexpress<br>PG05.5 <sup>●</sup> | <sup>選択</sup><br>サニタイズ ▼ |                                                               | (=7)  | <b></b>  |    |

SD のヘルスと、CFexpress のサニタイズが終了しました。

SD の寿命が十分にある時には、緑のサークルが表示されます。ほぼ 100%近くあることが分かります。 残り寿命によって、黄色や赤のサークルで表示されます。赤サークルの場合にはカードの交換をお勧めします。

CFexpress は残存メモリーが完全に消去され、最大パフォーマンスを発揮できる準備が整いました。 重要な撮影の前には、残存メモリーによる速度低下を避けるため、サニタイズの実行をお勧めします。

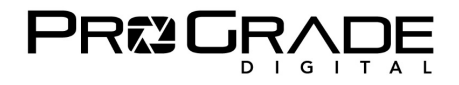

## ■ファームウェアアップデートを行う

| Refresh Pro                       |                       |                      |                        |       |       |    |
|-----------------------------------|-----------------------|----------------------|------------------------|-------|-------|----|
|                                   | ד 🦹 PR <b>®</b> GRAC  | DE                   |                        |       |       |    |
| 1                                 | ロ カード                 | アクション                | ヘルス                    | サニタイズ | Eject | 開始 |
| <b>Refresh Pro</b><br>バージョン 3.1.0 | ProGrade <sup>#</sup> |                      |                        |       |       |    |
| カードテスト                            | CFexpress PG05.5      | リアームウェアアップ ▼         |                        |       |       |    |
| ヘルプ                               |                       |                      |                        |       |       |    |
| 本製品について                           |                       | 新しいファームウ<br>トするカードを選 | ェアがあります。アッ<br>択してください。 | ップデー  |       |    |
| 設定                                |                       |                      | ок                     |       |       |    |
|                                   |                       |                      |                        |       |       |    |

挿入したカードに新しいファームウェアがある場合に上記の表示がされます。ない場合には表示されません。 カードのバックアップを取っていない場合には Refresh Pro を終了してバックアップを取ってから、再び立ち上げたうえで OK をクリックしてアップデートして下さい。

| Refresh Pro                |         |                |                     |     |       |       |    |
|----------------------------|---------|----------------|---------------------|-----|-------|-------|----|
|                            |         |                |                     |     |       |       |    |
|                            |         | カード            | アクション               | ヘルス | サニタイズ | Eject | 開始 |
| Refresh Pro<br>バージョン 3.1.0 | FW Vers | ion : EDFM00.5 | 選択                  |     |       |       |    |
| カードテスト                     | CF      | express PG05.5 | <u>ファームウェアアップ</u> ▼ |     |       |       |    |
| ヘルプ                        |         |                |                     |     |       |       |    |
| 本製品について                    |         |                |                     |     |       |       |    |
| 設定                         |         |                |                     |     |       |       |    |
|                            |         |                |                     |     |       |       |    |

カード名の横にある「i」マークをドラッグすると、ファームウェアのバージョンが表示されます。開始をクリックしてください。

| Refresh Pro               |    |                                      |                               |                          |                            |                  |    |
|---------------------------|----|--------------------------------------|-------------------------------|--------------------------|----------------------------|------------------|----|
|                           | =  | R®GŖ≬                                | <b>₩</b> ₽₽                   |                          |                            |                  |    |
| 1                         |    | カード                                  | アクション                         | ヘルス                      | サニタイズ                      | Eject            | 開始 |
| Refresh Pro<br>バージョン3.1.0 |    | -                                    |                               |                          |                            |                  |    |
| カードテスト                    | CF | ・<br><sup>ex </sup> カードのファ<br>っていますか | ァームウェアアップグレード<br>、念のため、アップグレー | 「を選択しました。力<br>-ド実行前にデータの | ード内データは保持され<br>バックアップを取ること | 1る仕様とな<br>とをお勧めし |    |
| ヘルプ                       |    |                                      |                               | ます。.                     |                            |                  |    |
| 本製品について                   |    |                                      |                               |                          |                            |                  |    |
| 設定                        |    |                                      |                               |                          |                            |                  |    |
|                           |    |                                      | 中止                            | 実行                       |                            |                  |    |
|                           |    |                                      |                               |                          |                            |                  |    |

バックアップの注意書きが表示されます。実行をクリックしてください。

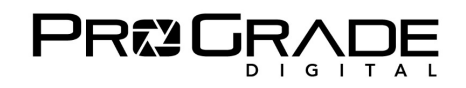

| Refresh Pro                       |   |     |       |               |          |       | _  |
|-----------------------------------|---|-----|-------|---------------|----------|-------|----|
|                                   | = |     |       | ✔ 全ての処理が完了しまし | ノた       |       |    |
|                                   |   | カード | アクション | ヘルス           | サニタイズ    | Eject | 開始 |
| <b>Refresh Pro</b><br>バージョン 3.1.0 |   |     |       |               |          |       |    |
| カードテスト                            |   |     |       |               |          |       |    |
| ヘルプ                               |   |     |       |               |          |       |    |
| 本製品について                           |   |     |       | カードを検         | 索できません。  | プログ   |    |
| 設定                                |   |     |       | レード製た         | ヮードリーダーと | プログ   |    |
|                                   |   |     |       | レード製た         | ードを接続して  | くださ   |    |
|                                   |   |     |       |               | い。       |       |    |
|                                   |   |     |       |               |          |       |    |

ファームウェアアップデートが終了すると、一度上のような立ち上げ画面が表示され、再びカードが認識されます。

| Refresh Pro                |                       |         |     |       |         | —  |
|----------------------------|-----------------------|---------|-----|-------|---------|----|
|                            |                       |         |     |       |         |    |
|                            | ロ カード                 | アクション   | ヘルス | サニタイズ | Eject   | 開始 |
| Refresh Pro<br>パージョン 3.1.0 | FW Version : EDFM00.7 |         |     |       |         |    |
| カードテスト                     | CFexpress PG05.5      | 選択    ▼ |     |       | <b></b> |    |
| ヘルプ                        |                       |         |     |       |         |    |
| 本製品について                    |                       |         |     |       |         |    |
| 設定                         |                       |         |     |       |         |    |

「i」のドラッグで、新しいファームウェアに更新されていることを確認できます。以上でファームウェアアップデートは完了です。

# ■ファームウェアアップデートに対応していないカードの場合

| <u> R</u> efresh Pr | 0                                        |       |     |       |       | -  |
|---------------------|------------------------------------------|-------|-----|-------|-------|----|
| = [                 | Pr <b>¤</b> G <sub>Ŗ</sub> ţ,p <u></u> Ę |       |     |       |       |    |
|                     | カード                                      | アクション | ヘルス | サニタイズ | Eject | 開始 |
|                     | FW Version : Unavail                     | lable |     |       |       |    |
| 🗆 Pro               | Grade SD PG05.5 i                        | 選択 🔻  |     |       | ▲     |    |
|                     |                                          |       |     |       |       |    |

ファームウェアアップデートには対応していないカードの場合、「i」をドラッグした時に「Unavailable」と表示されます。

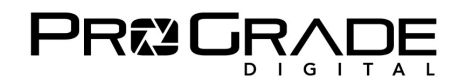

#### ■その他の機能

| 🦹 Refresh Pro              |                                            |
|----------------------------|--------------------------------------------|
|                            |                                            |
| Refresh Pro<br>/(-≫∋>31.0  | 設定                                         |
| カードテスト                     | 送択<br>標準設定:指定なし ▼                          |
| ヘルプ                        |                                            |
| 本製品について                    |                                            |
| 設定                         |                                            |
|                            | ここをクリックすると、デスクトップ上に、ログを含む圧縮ファ<br>イルを生成します。 |
|                            | ライセンスキー* 🛛 🕅                               |
| 82022 ProCreda Diaital Jan | 実効する                                       |

アクションをデフォルト設定できる機能です。 【言語選択】 六か国の言語を選択できます。 【ログファイルの生成】 トラブル解析時に使用します。 【ライセンスキー】 ライセンス購入時は、右端の ショッピングカートアイコンをクリックしてください。

【標準設定】

#### ■ご注意事項

Refresh Proは1ライセンスにつき1台のパソコンでご利用できます。

ライセンスご購入後にパソコンを変更する場合には、新たなライセンスが必要となります。下記にお問い合わせください。

#### ■お問い合わせ先

Amazon.co.jp「出品者プロフィール」の「質問する」からのお問い合わせ。 https://progradedigital.net/contact

米国本社サポートアドレスへのお問い合わせ support@progradedigital.com